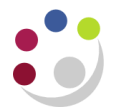

## **Searching for Customers**

Don't forget - you can always use the Central Service to set up and amend customers.

Please see the forms section on the Finance Division website or contact <u>Credit Control</u> <u>http://www.finance.admin.cam.ac.uk/staff-and-departmental-services/forms</u>

## Navigate: Customers $\rightarrow$ Standard

In the **Search** window that is displayed enter your search parameters into the appropriate fields. However, ensure that you <u>do not use</u> wildcard (%) as the first character.

For example:

- Enter the customer's name (in full or in part) in the **Customer** field.
- Then click Go.

| Customers                   |                               |                                |                                                          |          |            |        |
|-----------------------------|-------------------------------|--------------------------------|----------------------------------------------------------|----------|------------|--------|
| Customers                   |                               |                                |                                                          |          |            |        |
|                             |                               | Customer Type Organization     | <ul> <li>Leave the type</li> <li>Organization</li> </ul> | e as     |            |        |
| Consult                     |                               |                                | Organization                                             |          |            |        |
| Search                      |                               |                                |                                                          |          |            |        |
|                             |                               |                                |                                                          |          |            |        |
|                             |                               |                                |                                                          |          |            |        |
| Simple Search               |                               |                                |                                                          |          |            |        |
|                             |                               |                                |                                                          |          |            |        |
| Customer                    | Helen%                        | Contact First Name             |                                                          |          |            |        |
| Registry ID                 |                               | Contact Last Name              |                                                          |          |            |        |
| Account Number              |                               | Contact Phone Number           |                                                          |          |            |        |
| Account Description         |                               | Address Line 1                 |                                                          |          |            |        |
| Tax Registration Number     |                               | Address Line 2                 |                                                          |          |            |        |
| Taxpayer ID                 |                               | City                           | r                                                        |          |            |        |
| two fields D-U-N-S Number   |                               | State                          |                                                          |          |            |        |
| used within SIC Code        |                               | 🕤 🔍 🛛 Postal Code              |                                                          |          |            |        |
| the Account Type            | •                             | County                         |                                                          |          |            |        |
| Customer Class              | •                             | Province                       |                                                          |          |            |        |
| Customer Category           |                               | 🕤 🔍 Country                    |                                                          |          | •          |        |
| Reference                   |                               | Status                         | Active 🔻                                                 |          |            |        |
| Go                          | Clear                         |                                |                                                          |          |            |        |
|                             |                               |                                |                                                          |          |            |        |
| Create                      |                               |                                |                                                          |          |            |        |
| Select Name                 | Registry ID                   | D-U-N-S Number                 | Address Co                                               | untry Pi | rimary URL | Status |
| No search conducted.        |                               |                                |                                                          |          |            |        |
| Accounts                    |                               |                                |                                                          |          |            |        |
| Accounts                    |                               |                                |                                                          |          |            |        |
| Status Active -             |                               |                                |                                                          |          |            |        |
| Go                          |                               |                                |                                                          |          |            |        |
| Create Account              |                               |                                |                                                          |          |            |        |
| Account Number Account Desc | ription Profile Class Primary | / Bill-To Address Status Detai | s                                                        |          |            |        |
| No results found.           |                               |                                |                                                          |          |            |        |

Any customer containing the words you have searched will be displayed – the search is not case sensitive. However if there is no match, it will show you '**No Results Found**'.

| Select | tName                                 | Registry<br>ID | D-U-N-S<br>Number | Address                                             | Country           | Primary<br>URL | Stat  |
|--------|---------------------------------------|----------------|-------------------|-----------------------------------------------------|-------------------|----------------|-------|
| •      | HELENS BOOKS                          | 704375         |                   | 1 ANY STREET, CAMBRIDGE, CB21 1TS                   | United<br>Kingdom |                | Activ |
| O      | HELENS HOME                           | 704356         |                   | GREENWICH HOUSE, MADINGLEY ROAD, CAMBRIDGE, CB1 2TS | United<br>Kingdom |                | Activ |
| O      | HELENS HOMES                          | 704357         |                   | 1, 1                                                | United<br>Kingdom |                | Activ |
| 0      | Helenswood School                     | 266756         |                   | The Ridge, Hastings, East Sussex, TN37 7PS          | United<br>Kingdom |                | Activ |
| 0      | HELENSWOOD SCHOOL (JR<br>9704)        | 38825          |                   | The Ridge, Hastings                                 | United<br>Kingdom |                | Activ |
| ou     | HELENSWOOD SCHOOL (JR<br>9704)<br>nts | 38825          |                   | The Ridge, Hastings                                 | United<br>Kingdom |                |       |
| Accou  | nts                                   |                |                   |                                                     | Kingdom           |                |       |

Select the relevant customer from the results list and look at the accompanying display in the **Accounts** section at the bottom of the screen.

- If the *Primary Bill-To Address* field is blank then the customer has been set up previously in the University but it has not been allocated to your department.
- If the customer has already been set up for your department then the address will be displayed.

The Account Number displayed is the customer number

| Status       Active         Go       Create Account         Account       Profile<br>Class       Primary Bill-To Address       State         201943       DEFAULT       1 ANY STREET , CAMBRIDGE , CB21       Active |           |          |                                        |         |             |        | Accounts |
|----------------------------------------------------------------------------------------------------|-----------|----------|----------------------------------------|---------|-------------|--------|----------|
| Go       Create Account       Account     Profile       Number     Description     Class     Primary Bill-To Address     State       201943     DEFAULT     1 ANY STREET , CAMBRIDGE , CB21     Active               |           |          |                                        |         | re 🔻        | Active | Status   |
| Account         Account         Profile         Primary Bill-To Address         State           201943         DEFAULT         1 ANY STREET , CAMBRIDGE , CB21         Active                                        |           |          |                                        |         |             | Go     | Cuasta A |
| Number         Description         Class         Primary Bill-To Address         Stat           201943         DEFAULT         1 ANY STREET , CAMBRIDGE , CB21         Activ                                         |           |          |                                        | Profile | Account     | A      | Account  |
| 201943 DEFAULT 1 ANY STREET , CAMBRIDGE , CB21 Activ                                                                                                    | s Details | Status I | Primary Bill-To Address                | Class   | Description | D      | Number   |
| 115                                                                                                    | è 📰       | Active   | 1 ANY STREET , CAMBRIDGE , CB21<br>1TS | DEFAULT |             | R      | 201943   |